Per poter mandare comunicazioni alla famiglia di uno studente è necessario che sul registro elettronico sia stata creata e salvata la lezione e che lo studente a cui si intende inviare la comunicazione sia stato registrato come "presente"

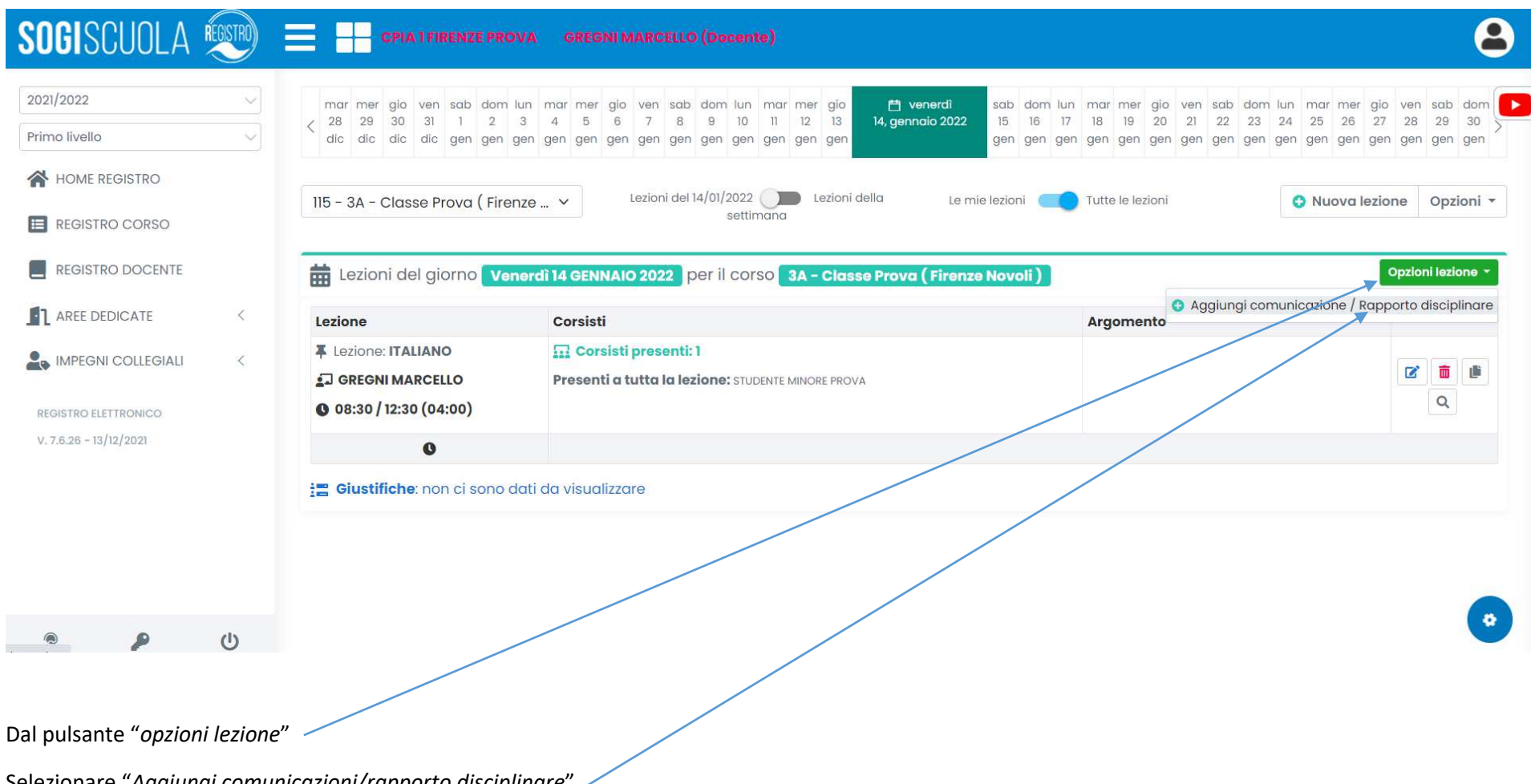

Selezionare "Aggiungi comunicazioni/rapporto disciplinare"

Nella finestra di dialogo che si apre selezionare il nome del corista per cui si intende inviare la comunicazione dal menu "*corsisti*" (potrebbe essere necessario chiudere e riaprire la finestra perché appaia l'elenco dei corsisti)

- inserire la comunicazione nella casella di testo

| 🗣 Comunica    | zioni / Rapporti disciplinar | i                              |
|---------------|------------------------------|--------------------------------|
| Testo         | BIRES®                       |                                |
| Tipologia     | Comunicazione                |                                |
| Corsisti      | STUDENTE MINORE PROVA        |                                |
| Richiedi firm | na del dirigente             | Richiedi firma dei destinatari |
|               |                              | 🖬 Salva 💼 Elimina 👁 Annulla    |

Spuntare la casella "Richiedi firma dei destinatari"/

| gio ve          | n sab dom lun | mar mer aio, ven sab dom lun mar mer aio. 🗎 venerdì sab dom lun                                               | mar    |
|-----------------|---------------|----------------------------------------------------------------------------------------------------|--------|
| dic             | 🖢 Comunica    | zioni / Rapporti disciplinari                                                                                 | ×      |
| clas            | Testo         | BIR 8 %                                                                                                    |        |
| ide             |               | Si richiede di autorizzare l'uscita del minore XXXXXXXX alle ore 16,00 di oggi anziché alle ore 17,00 a causa |        |
| Cle             |               |                                                                                                    |        |
|                 | Tipologia     | Comunicazione                                                                                                 | $\sim$ |
| ТА<br>МА<br>2:3 | Corsisti      | × STUDENTE MINORE PROVA                                                                                       |        |
| L               | Richiedi firm | na del dirigente 🗌 Richiedi firma dei destinatari 🗹                                                           |        |
| che             |               |                                                                                                    |        |
|                 |               | R Salva 🗂 Elimina 🔿 Ann                                                                                       | ulla   |
|                 |               |                                                                                                    | and    |

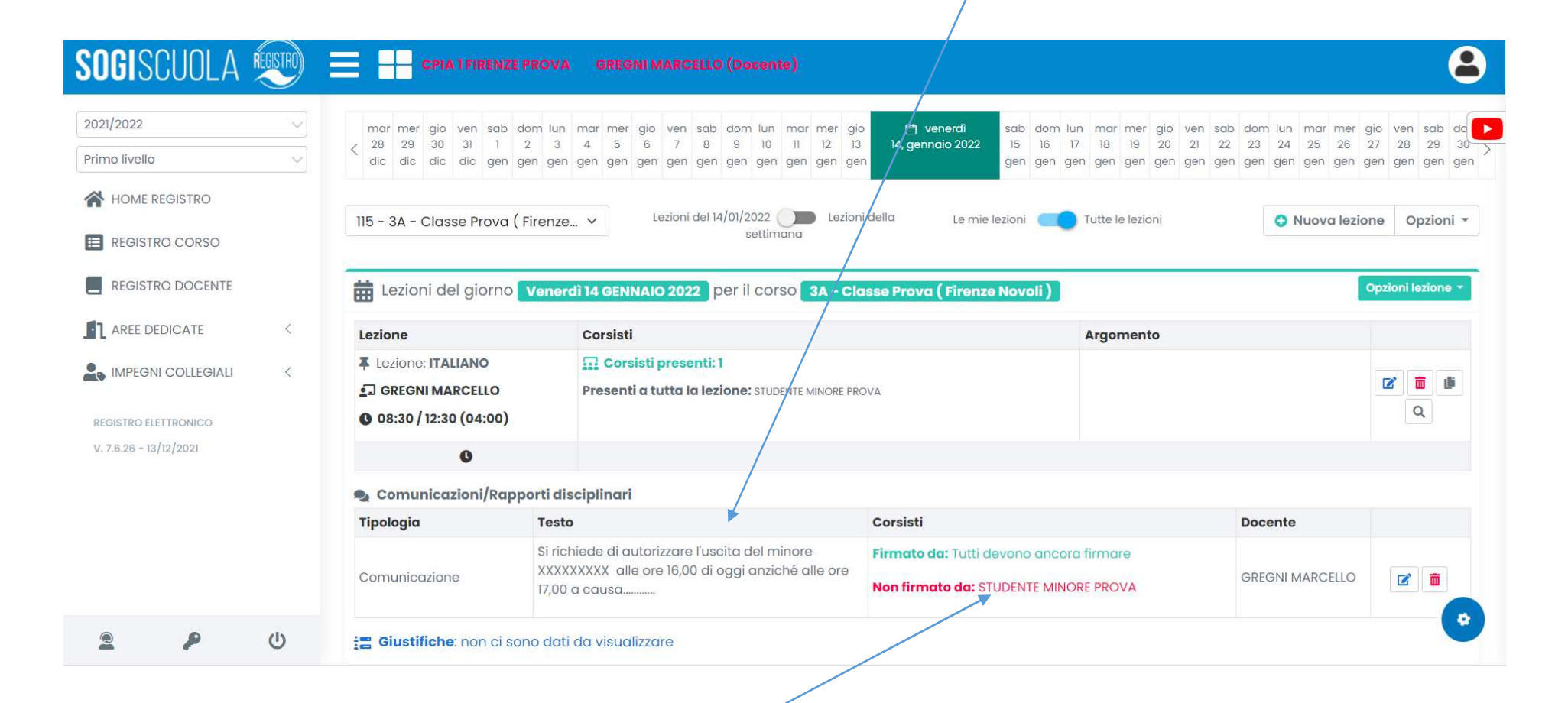

Un messaggio avvisa che nessuno ha ancora firmato la comunicazione

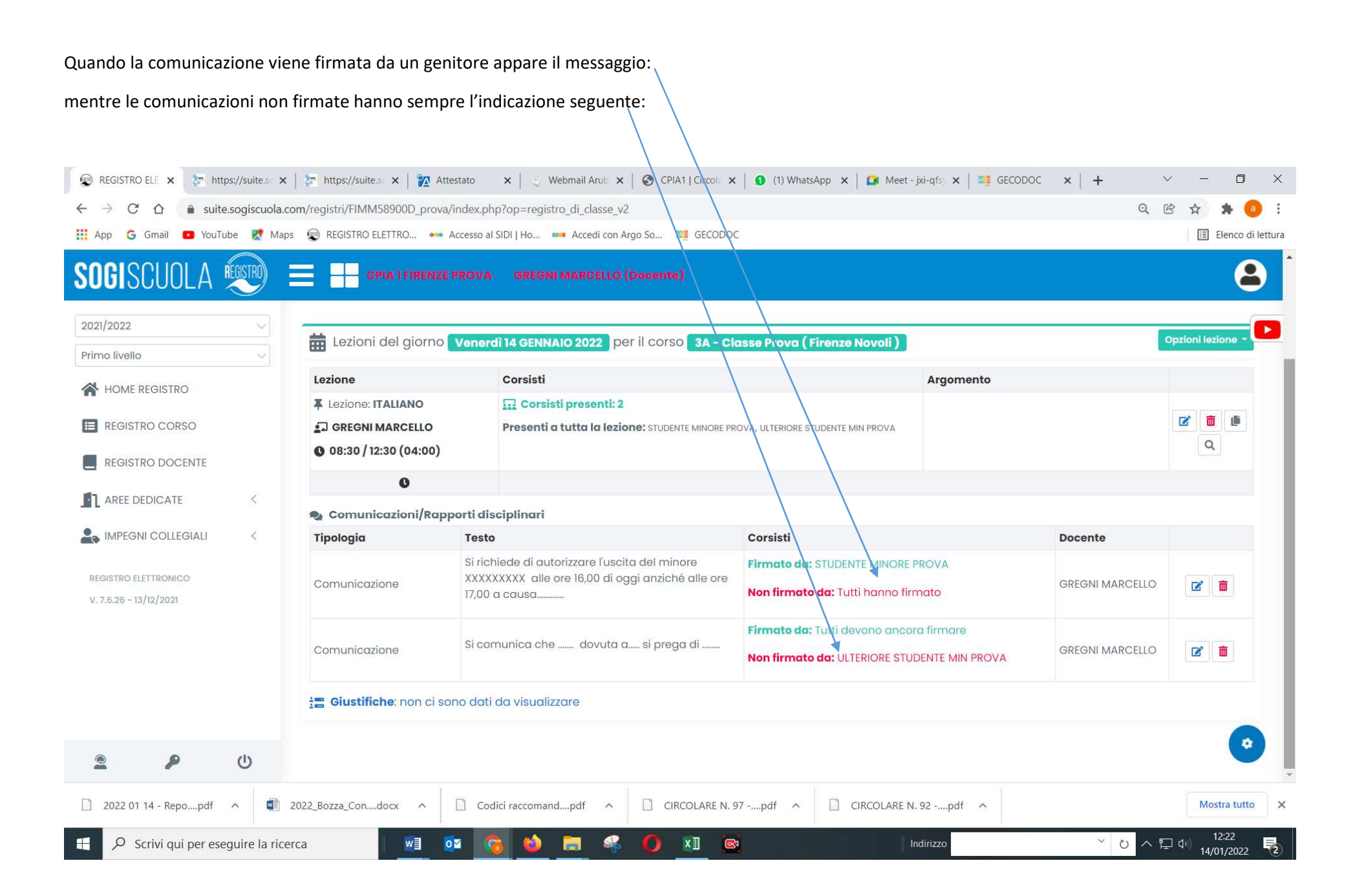

Nei giorni successivi sarà possibile visualizzare la comunicazione (e tutte le comunicazioni inviate durante il corso dell'anno) dal pulsante "OPZIONI"

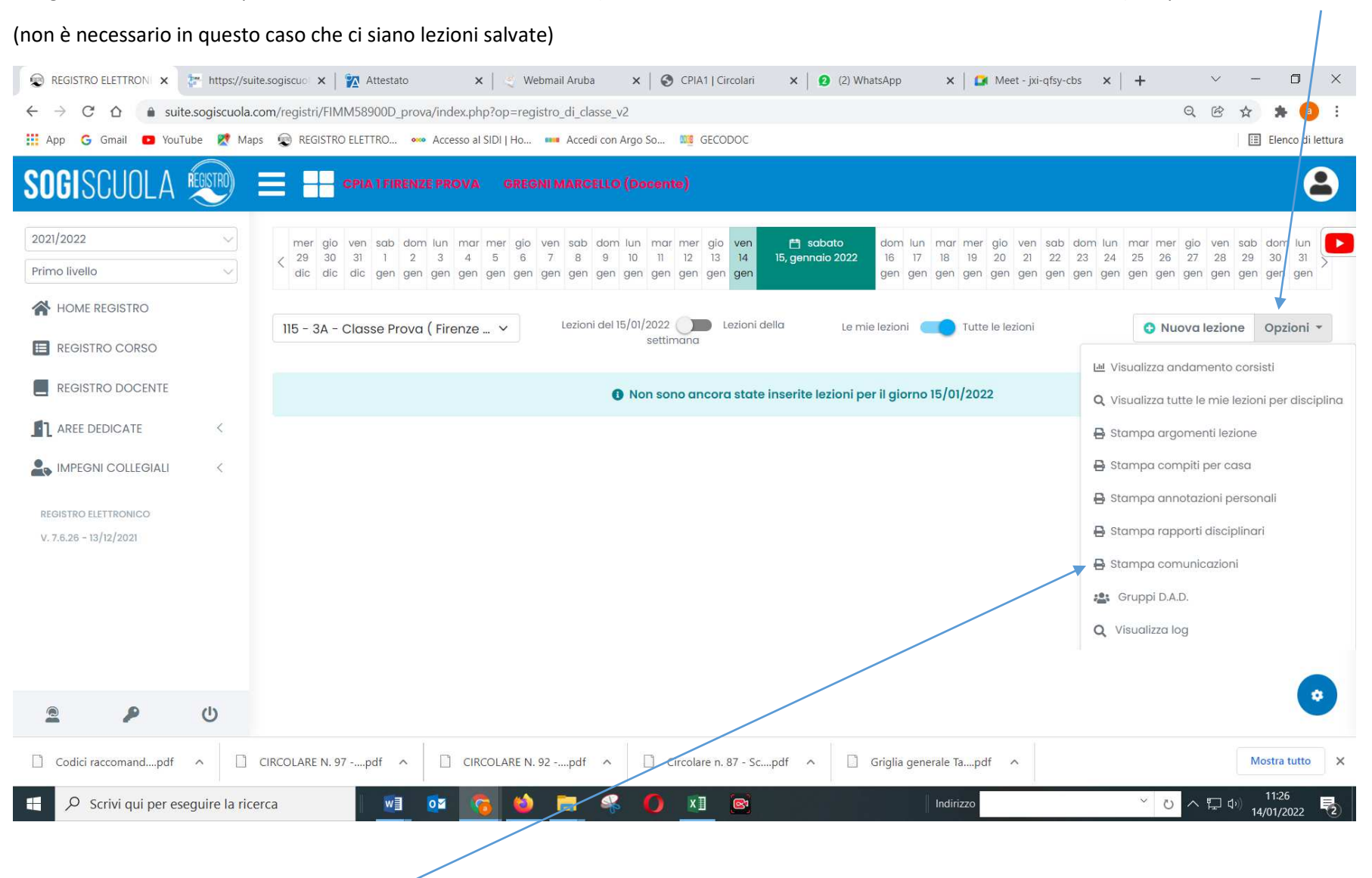

Selezionando "Stampa comunicazioni"

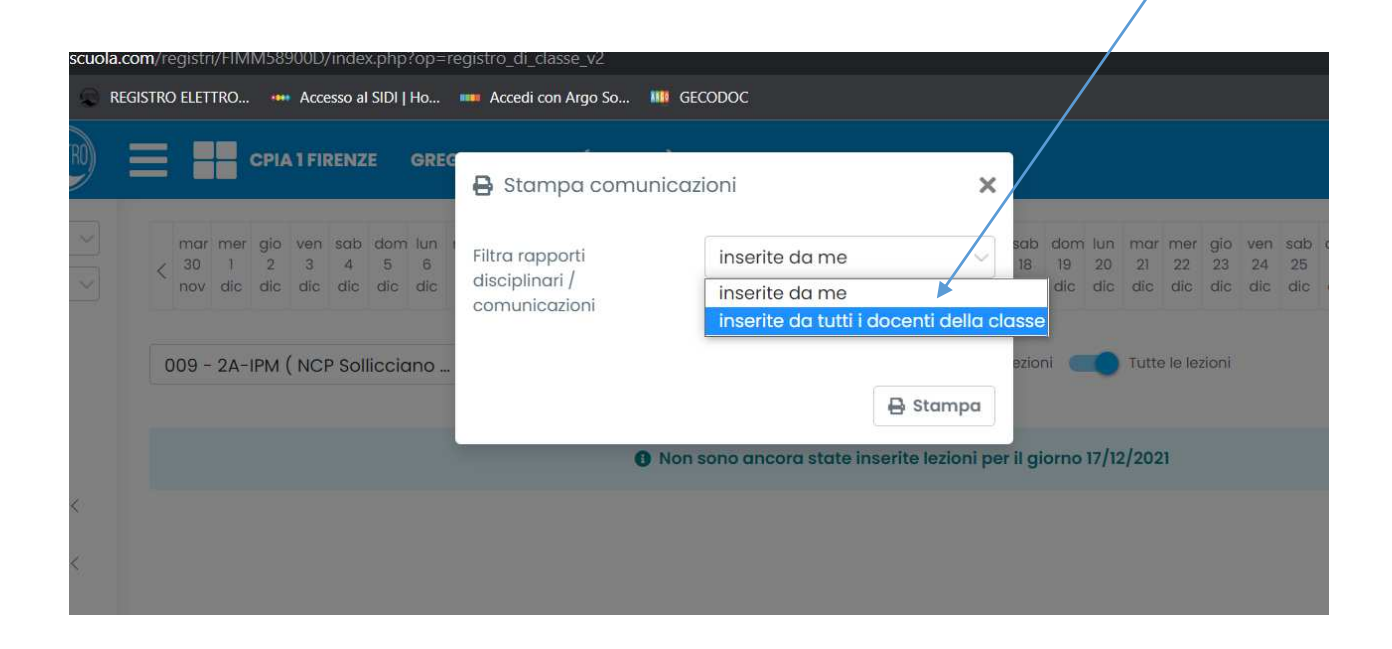

e, successivamente, scegliendo dal menu a tendina "inserite da tutti i docenti della classe":

| Appaiono tutte le comunicazioni inviate d                                              | urante l'anno, divise per ogni studente:                                                                                     |                                       |
|----------------------------------------------------------------------------------------|----------------------------------------------------------------------------------------------------|---------------------------------------|
| con il relativo testo                                                                  |                                                                                                    |                                       |
| 😨 REGISTRO ELE 🗙 🍃 https://suite.sc 🗙 🍃 https://suite.s                                | 🗙   🌇 Attestato 💦 🗙   炎 Webmail Arub 🗙   🥸 CPIA1   Circo 🗙 🚺 (1) WhatsApp 🗴   🚘 Meet - jxi-qfs) 🗙   繩 GECODOC                | x   + ~ - 🗆 X                         |
| $\leftarrow$ $\rightarrow$ C $\triangle$ $\bullet$ suite.sogiscuola.com/registri/FIMMS | 8900D_prova/stampe/stampaComune.php?op=alunniNoteRegistro                                                                    | २ 🖻 🛧 🏓 🖲                             |
| 👯 App G Gmail 💶 YouTube 💐 Maps 💭 REGISTRO EL                                           | :TTRO 🚥 Accesso al SIDI   Ho 🚥 Accedi con Argo So 🗱 GECODOC                                                                  | 🗉 Elenco di lettura                   |
|                                                                                        | CPIA 1 FIRENZE PROVA                                                                                                    | Â                                     |
|                                                                                        | Anno scolastico 2021/2022 - Classe 3A - Classe Prova ( Firenze Novoli )                                                      |                                       |
|                                                                                        | RAPPORTI DISCIPLINARI/COMUNICAZIONI DI STUDENTE MINORE PROVA                                                                 |                                       |
|                                                                                        | Testo Tipologia Data Docente                                                                                                 |                                       |
|                                                                                        | Si richiede di autorizzare l'uscita del minore XXXXXXXX alle ore 16,00 di oggi<br>anziché alle ore 17,00 a causa<br>MAPCELLO |                                       |
|                                                                                        |                                                                                                    |                                       |
| Ň                                                                                      | Data 14/01/2022                                                                                                    |                                       |
|                                                                                        |                                                                                                    |                                       |
|                                                                                        | CPIA 1 FIRENZE PROVA                                                                                                    |                                       |
|                                                                                        | Anno scolastico 2021/2022 - Classe 3A - Classe Prova ( Firenze Novoli )                                                      |                                       |
|                                                                                        | RAPPORTI DISCIPLINARI/COMUNICAZIONI DI ULTERIORE STUDENTE MIN PROVA                                                          |                                       |
|                                                                                        | Si comunicache dovuta a si prena di Comunicazione 14/01/2022 GREGNI MARCELLO                                                 |                                       |
|                                                                                        |                                                                                                    |                                       |
|                                                                                        | Data 14/01/2022                                                                                                    |                                       |
|                                                                                        |                                                                                                    |                                       |
|                                                                                        |                                                                                                    |                                       |
|                                                                                        |                                                                                                    |                                       |
|                                                                                        |                                                                                                    |                                       |
|                                                                                        |                                                                                                    |                                       |
|                                                                                        |                                                                                                    | · · · · · · · · · · · · · · · · · · · |
| CIRCOLARE N. 97                                                                        | .pdf ^ CIRCOLARE N. 92pdf ^ Circolare n. 87 - Scpdf ^ Griglia generale Tapdf ^                                               | Mostra tutto X                        |
| 🗧 🔎 Scrivi qui per eseguire la ricerca                                                 | 🛯 💽 🥱 🍅 🚍 🦇 🌔 🗓 🗟 🔤 Indirizzo                                                                                                | どへをすり 11:57                           |